# Архивен модул – iRhive

# <u>Предимства на дигитализирания документооборот</u>

Преминаването към без хартиени технологии води до предимства от организационен, икономически и екологичен аспект. Заместването на хартиените документи с електронни ще създаде удобства и предимства като:

- Лесно и удобно търсене на документи;
- Минимизиране на мястото, необходимо за съхранение на хартиени документи;
- Премахване на безпорядъка от документи в администрацията;
- Гарантирате съхранението и многократното възпроизвеждане на документи;
- Визуален достъп до документи на дисплей, заместващ необходимостта от разпечатване или копиране;
- Бързо и лесно споделяне документи с клиенти или сътрудници;
- Пълен контрол и достъп до вашите документи, в т.ч. и от отдалечени локации.

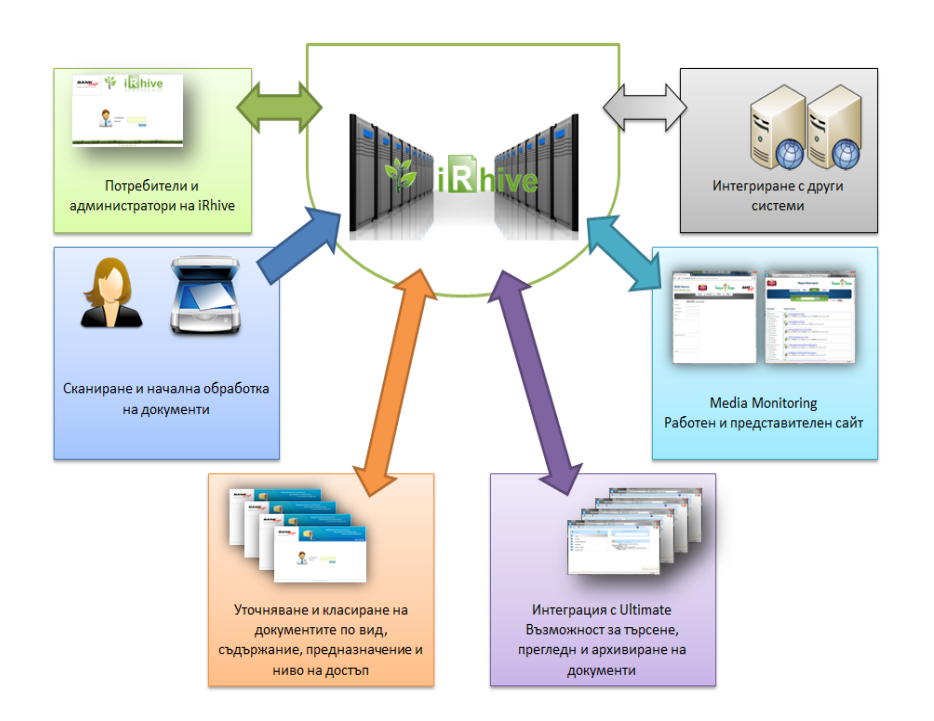

# <u>Какво е iRhive?</u>

iRhive е софтуер за електронно архивиране на документи, който позволява бързо, лесно и удобно архивиране на файлове както от хартиен вариант (чрез сканиране), така и от електронен носител. Чрез него лесно може да се организира и дигитализира документооборота в един офис. След успешното архивиране на даден документ потребителите могат лесно и бързо да го намерят и извлекат посредством интерфейсът на iRhive както и от друг софтуерен продукт, интегриран с iRhive.

- Посредством АРІ (програмен интерфейс) ,софтуерните системи комуникитар с iRhive
- Посредством Web интерфейс за упраление, администратори конфигурират и контролират iRhive.

• Посредством помощен софтуер, служители могат бързо, лесно и удобно да архивират документи.

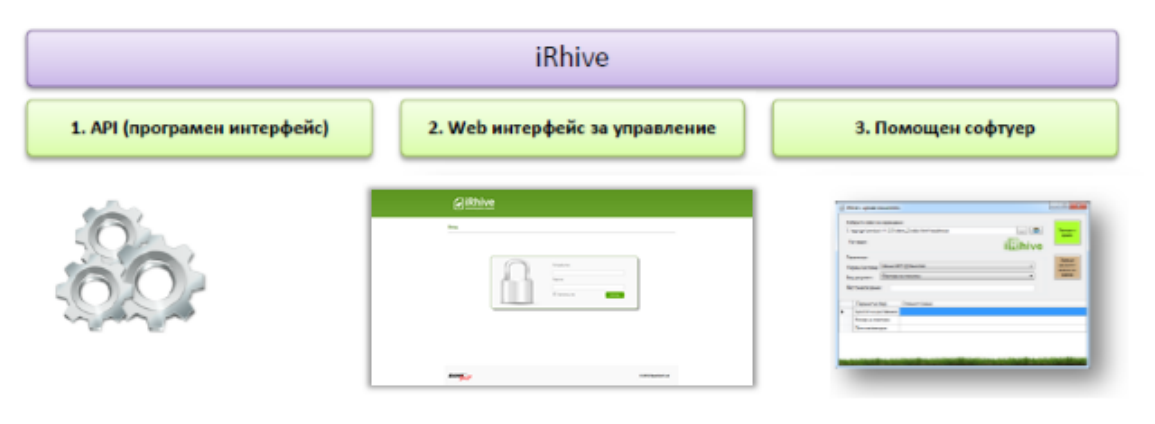

## Как работи iRhive?

- Клиентът дава документа на потребителя на системата (служителя на РЗИ Пловдив)
- Потребителя на системата (Служителя на РЗИ Пловдив) обслужва клиента и оставя документа в купчината за архивиране
- Архиваторът взима купчината с документи за архивиране, сканира всички документи и ги архивира физически и електронно (iRhive).
- Когато потребителят на системата (служителя на РЗИ Пловдив) поиска даден документ, помощният софтуер прави запитване към iRhive и извлича документа, ако е наличен

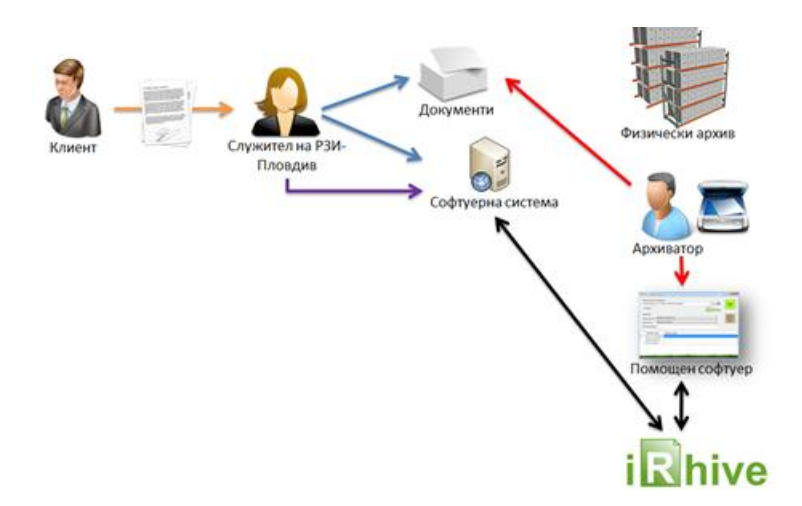

## Архивиране на документи

- Архивирането може да бъде извършено от всяка система, която има достъп до iRhive
- Архивирането се осъществява като към архива се изпрати сканирания документ и съответните тагове, предоставящи информация за него

- iRhive проверява данните и и приема файла само ако данните са коректни Пример:
  - 1. Тип документ: фактура
  - 2. Тагове към типа документ: ЕИК, Номер на фактура, Дата на фактура

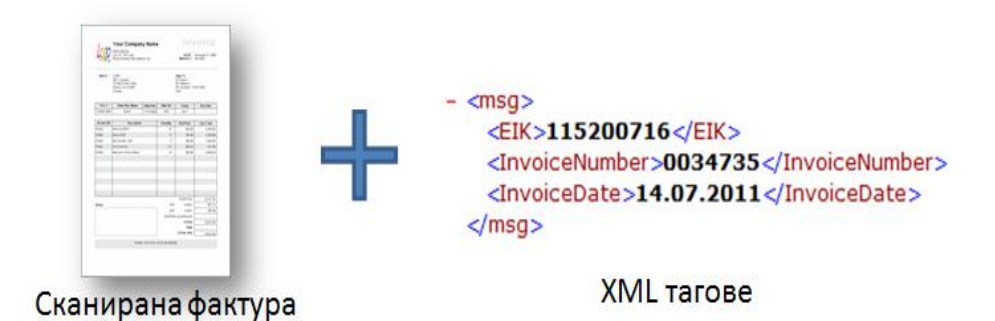

Документът се архивира, само ако всички тагове са валидно подадени.

След архивирането, документът може да бъде намерен посредством търсачката или с референтното ID, с което е архивиран.

iRhive позволява архивирането на всякакъв тип документи, независимо от техния формат

# Автоматично архивиране

- iRhive позволява автоматично архивиране на документи на базата на баркод
- Когато документ с такъв баркод бъде изпратен към iRhive, той автоматично се класифицира на базата на данните от този баркод.

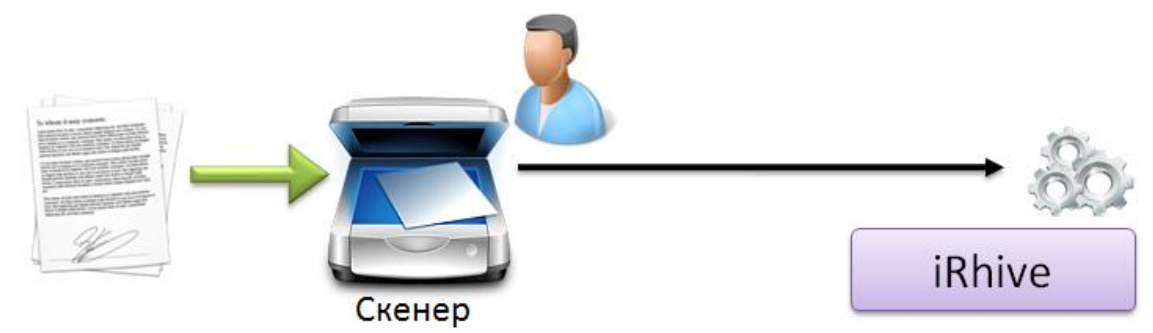

- Документът се сканира и се изпраща към iRhive
- Специализиран софтуер автоматично разпознава наличието на баркод в документа и го класифицира на базата на предварително зададени правила

# <u>Сигурност на iRhive и надеждност на съхраняваните данни</u>

iRhive, като всеки друг продукт на БанкСофт ООД, е разработен от висококвалифицирани ИТ експерти и отговаря на всички съществуващи стандарти и

добри практики за разработка на софтуер. Това позволява неговото инсталиране и конфигуриране да е в съответствие с всички най-нови стандарти за ИТ сигурност.

iRhive предоставя пълен Audit Trail Log, даваш изчерпателна информация за всички действия с архива като кой и кога ги е инициирал, както и резултатът от тези действия.

iRhive предоставя възможност за пълно конфигуриране на правата за достъп на всеки потребител, като по този начин Ви позволява сами да определяте достъпа на потребителите до всеки един тип документ.

Системата гарантира автентичността на съхранените документи посредством контролни суми. За още по-голяма сигурност на съхраняваните документи, iRhive предоставя възможност за тяхното електронно подписване с УЕП (Универсален електронен подпис) или друг цифров сертификат. Системата може да бъде конфигурирана да съхранява копия на документите на две или повече физически отдалечени машини, като по-този начин гарантира запазването на данните дори при случай на бедствие.

#### <u>Интеграция на iRhive с външни софтуерни системи</u>

Технологията използвана за разработване на iRhive, позволява системата да бъде използвана както самостоятелно така и да бъде интегрирана с външни системи. По този начин, iRhive може да бъде използван самостоятелно, например, като чисто деловодна система, но голямото предимство на iRhive идва от възможността да бъде интегриран със счетоводни, ЕРП или други системи.

#### <u>Потребителски интерфейс</u>

За всяка система, използваща iRhive могат да бъдат дефинирани потребители имащи различни права за достъп. По този начин дадена функционалност на iRhive може да бъде достъпна само за определени потребители на външната система, използваща iRhive.

| <b>∂</b> iRhi\                                                                                                 | /e                                                                                                    |                                                                                              |                                                                                         | iRhiv<br>Badabeŭ                                                                             | e cPanel                                                                       | ADXEN                                                                           |
|----------------------------------------------------------------------------------------------------|----------------------------------------------------------------------------------------------------|----------------------------------------------------------------------------------------------|-----------------------------------------------------------------------------------------|----------------------------------------------------------------------------------------------|--------------------------------------------------------------------------------|---------------------------------------------------------------------------------|
| Настройки »                                                                                                    | Достъп » С                                                                                                    | правки »                                                                                     | Системен<br>статус =                                                                    | Архивиране<br>на файл                                                                        | Търсене в<br>iRhive                                                            | Глобално<br>търсене                                                             |
| Какво е iRhive?                                                                                                |                                                                                                    |                                                                                              |                                                                                         |                                                                                              |                                                                                |                                                                                 |
| iRhive е софтуер за електр<br>сканиране), така и от елект<br>на даден документ потреб-<br>интегриран с iRhive. | онно архивиране на докум<br>гронен носител. Чрез него<br>ителите могат лесно и бър                                                   | менти, който позволяе<br>о лесно може да се о<br>рзо да го намерят и и                       | а бързо, лесно и уд<br>ханизира и дигитати<br>звлекат посредством                       | обно архивиране на фай<br>зира документооборота<br>гинтерфейсът на iRhive г                  | пове както от хартиен<br>в един офис. Спед ус<br>както и от друг софтуе        | вариант( чрез<br>пешното архивиране<br>рен продукт,                             |
| Информацията е най-важни<br>на iRhive с ващите системя                                                         | ият ви актив. iRhive ви пре<br>и, софтуер, услуги и реше                                                                             | адоставя богатство от<br>ния, завършвате цял                                                 | средства и инструм<br>остната информацио                                                | енти, които ви помагат д<br>нна инфраструктура, ког                                          | а се възползвате от ни<br>тто да работи за успех                               | его. Чрез интегрирани<br>а на вашия бизнес.                                     |
| iRhive работи в организации<br>оборот                                                                          | и от публичния и частния                                                                                                    | сектор - във всяка и                                                                         | дустрия и с всякаю                                                                      | в размер - от нововъзни                                                                      | кващите до организац                                                           | ри с многомилионен                                                              |
| Нен полагана и водите с<br>Пасталија драна основн<br>от радинство с<br>градинство Гранција<br>и формацита      | meterne Cascyrmaun in exceptration of<br>an endoperationers and<br>endoperation of the endoperation of<br>0 c rotal witherane normed | ецияная про награжда<br>раструктура на сеон<br>канто и средства за у<br>учанне сернозни риси | не и управление на<br>а организация тине и<br>правление на съдър<br>две и камалявате эк | интелитин, Лькави у<br>ослужите сулателя з<br>жаннето, преврыцайно<br>жантелю разходите, сви | сакуры информацион<br>а экзнения<br>всично тава (ња вацы<br>рани със съкраница | ия инфаструктура.<br>меформацията,<br>основно коннурентира<br>и и управлочие на |
| BANK                                                                                                    |                                                                                                    |                                                                                              |                                                                                         |                                                                                              | © 2                                                                            | 112 BankSoft Ltd                                                                |
|                                                                                                    |                                                                                                    |                                                                                              |                                                                                         |                                                                                              |                                                                                |                                                                                 |

фиг. 1 Основен изглед на менюто на cPanel

iRhive позволява дефиниране на множество правила за работа и мониторинг на системата, посредством контролния панел(cPanel).

Посредством контролния панел на iRhive администраторите могат да:

- Управляват системите използващи архива
- Управляват типовете документи
- Дефинират кои системи до кои типове документи имат достъп
- Дефинират списък от тагове към всеки тип документ
- Управляват потребители и права за достъп
- Правят справки за натовареността на системата
- Търсят архивирани документи в iRhive
- Редактират сгрешени документи

# <u>Настройки</u>

За да се архивира даден файл потребителите първо настройват тип на документа. Това става от менюто Настройки -> Типове документи - > Добави

|                                                                                                    | <b>IRhive</b>                                                                                    |                                                                             |                                        | <b>iRhive</b><br>Здравей, А                   | cPanel                                             | дохен                                                                                                    |
|----------------------------------------------------------------------------------------------------|--------------------------------------------------------------------------------------------------|-----------------------------------------------------------------------------|----------------------------------------|-----------------------------------------------|----------------------------------------------------|----------------------------------------------------------------------------------------------------|
| Наст                                                                                                    | ройки » Достъп »                                                                                 | Справки »                                                                   | Системен<br>статус э                   | Архивиране<br>на файл                         | Търсене в<br>iRhive                                | Глобално<br>търсене                                                                                                    |
|                                                                                                    | <b>-</b> Добави                                                                                  | ]                                                                           | Гипове документи<br>грий) (ЖВръзки със | системи ) 💓 Тагове ) 🛴                        | Обнови                                             |                                                                                                    |
| Име                                                                                                    | Идентификатор                                                                                    | Характеристики (тагов                                                       | e)                                     |                                               |                                                    | Връзки със системи                                                                                                    |
| imaDokument                                                                                                    | eHeGXSGqBD                                                                                       | Добавяне на нов                                                             | тип документ                           | 3                                             | ×                                                  | TestiRhive                                                                                                    |
| СиФинанси Фактура                                                                                                | QiLXZsSpgg                                                                                       |                                                                             |                                        |                                               |                                                    | sifinance                                                                                                    |
| BS Cards                                                                                                    | LSrPLtrmkE                                                                                       | Име:                                                                        |                                        |                                               |                                                    | Cpanel                                                                                                    |
| BAC Binternet Banking                                                                                            |                                                                                                  |                                                                             |                                        |                                               |                                                    |                                                                                                    |
| Paragon                                                                                                    | BACBInternetBankingParagon                                                                       | ib                                                                          |                                        |                                               |                                                    | BACB Internet Banking Paragon                                                                                               |
| Paragon<br>testAgain                                                                                             | BACBInternetBankingParagon<br>gdPSkNrHhA                                                         | ib                                                                          |                                        |                                               |                                                    | BACB Internet Banking Paragon<br>Cpanel                                                                                     |
| Paragon<br>testAgain<br>Сканирани Документи                                                                      | BACBInternetBankingParagon<br>gdPSkNrHhA<br>yMBcJGLchD                                           | ib                                                                          |                                        |                                               |                                                    | BACB Internet Banking Paragon<br>Cpanel<br>Cpanel                                                                           |
| Paragon<br>testAgain<br>Сканирани Документи<br>Фактура                                                           | BACBInternetBankingParagon<br>gdPSkNrHhA<br>yMBcJGLchD<br>rnfuTKONBX                             | ib<br>Д<br>Н                                                                |                                        | 🔚 Запис ) 🗶 Отказ )                           | тел, Издател на факту                              | BACB Internet Banking Paragon<br>Cpanel<br>Cpanel<br>2a, iDocs                                                              |
| Рагадоп<br>testAgain<br>Сканирани Документи<br>Фактура<br>Нормативен документ                                    | BACBInternetBankingParagon<br>gdPSkNrHhA<br>yMBcJGLchD<br>rmfuTKONBX<br>KmFfWJrJdX               | ір<br>Д<br>Н<br>date, Адрес, і ілатена ще                                   | та, дата                               | ( <b>Запис</b> ) ( <b>Ж</b> Отказ)            | тел, Издател на факту                              | BACB Internet Banking Paragon<br>Cpanel<br>Cpanel<br>pa, iDocs<br>TecroeaCистема                                            |
| Рис отнетне салкану<br>Рагадоп<br>testAgain<br>Сканирани Документи<br>Фактура<br>Нормативен документ<br>Протокол | BACBInternetBankingParagon<br>gdPSkNrHhA<br>yMBcJGLchD<br>rnfuTKONBX<br>KmFRWJrJdX<br>yWZOEIgeaa | ів<br>Д<br>Н<br>Наате, Адрес, 1 латена ще<br>Адрес, Вид протокол, Го<br>Цел | ата, дата<br>дина, Дружество, Идент    | (алис) (ж Отказ)<br>ификатор, Обект, Орган, и | тел, Издател на факту<br>вздал документа, Ответнии | BACB Internet Banking Paragon<br>Cpanel<br>Cpanel<br>Da, iDocs<br>TecrosaCrucrema<br>r, proba, Профилинк -<br>Crpourencrebo |

фиг. 2 Добавяне на нов тип документи

## <u>Добавяне на тип документ</u>

Появява се диалогов прозорец за добавяне на тип документ. За да се създаде нов тип се попълват следните полета:

- Наименование наименование на документа (пр. Фактура)
- Идентификатор идентификатор,който обозначава на системата кой тип документ се архивира(пр. 100102).

След въвеждането на двете полета се натиска бутонът "Запис", след което в таблицата се появява ред със зададеното наименование и идентификатор.

# <u>Тагове</u>

Софтуерният продукт използва тагове, за да предава и записва информация за дадения документ. Създаването на нов таг става от менюто :

Настройки -> Типове документи.

Маркира се чекбокса за желания ред и се натиска бутонът "Тагове". Появява се диалогов прозорец, съдържащ информация за въведените тагове към избрания тип документ. От този диалогов прозорец се въвеждат нови тагове и се добавят вече съществуващи такива. За по-голямо удобство може да се ползва търсачката за търсене на вече съществуващи тагове.

|   |                  |                                     |                      |                  |            | <b>iRhive</b><br>Здравей, А | cPanel              | ДОХЕН             |         |                        |
|---|------------------|-------------------------------------|----------------------|------------------|------------|-----------------------------|---------------------|-------------------|---------|------------------------|
|   |                  | Настройки » Достъп »                | Справки 🗧            | Систен<br>статус | иен<br>: « | Архивиране<br>на файл       | Търсене в<br>iRhive | Глобалн<br>търсен | IO<br>B |                        |
|   |                  |                                     |                      | -                |            |                             |                     |                   |         |                        |
|   |                  | Редакция на характеристики (таг     | ове) към документ    |                  |            |                             |                     |                   | ×       | J                      |
|   |                  | Характеристики (тагове) към докумен | т                    |                  | Всичк      | и характеристики (тагове)   |                     | €                 |         |                        |
|   | Имо              | Характеристики (тагове)             | Тип Зад              | ьлжително        |            | Характеристики (тагове)     | Тип                 |                   | 1       | CT-C CHCTONH           |
| - | imaDokumont      | <ul> <li>paragonDate</li> </ul>     | дата                 |                  | •          | testmegi1                   | цяло число          |                   | 1       |                        |
|   |                  | - iban                              | текст                |                  |            | Платена щета                | булев (да/не        | )                 |         | c                      |
|   | BS Cards         |                                     |                      |                  | •          | десетично число             | десетично ч         | исло              |         |                        |
|   | BAC Binternet Ba |                                     |                      |                  |            | date                        | дата                |                   |         | ernet Banking Paragor  |
|   | Paragon          |                                     |                      |                  |            | валута                      | номенклатур         | ba                |         | erner banking r aragor |
|   | testAgain        |                                     |                      |                  |            | Стойност на фактура         | десетично ч         | исло              |         |                        |
|   | Сканирани Докул  |                                     |                      |                  |            | test23                      | номенклатур         | ba                |         |                        |
|   | Фактура          |                                     |                      |                  |            | Aanaa                       | TOUOT               |                   |         |                        |
|   | Нормативен док   |                                     |                      |                  |            |                             |                     | M Зател           | DIA     | Система                |
|   | Протокол         |                                     |                      |                  |            |                             |                     | ~ Ja180           | <u></u> | рофилинк -             |
|   |                  |                                     | Цел                  |                  |            |                             |                     |                   | Строите | лство                  |
|   | MegiTest2        | FBhraqmLdd                          | date, godina, Адрес, | булев, валута    |            |                             |                     |                   | Cpanel  |                        |

фиг. З Добавяне на таг към тип документ

Въвеждането на нов таг се извършва като се попълнят полетата:

- таг наименование на таг (пр. date, crash\_num, destcode)
- описание кратко описание на тага (дата на създаване, номер на авария, код на обекта)
- тип избира се типът на тага от падащото меню(текст, цяло число, десетично число, дата, булев тип)

След въвеждането на нужната информация се натиска бутонът "Запис".

От менюто Настройки -> Типове документи може да се извърши редакция или изтриване на сгрешен файл. Избира се чекбокса на желания ред и се натиска съответния бутон за "Редактирай" или "Изтрий".

# <u>Връзка със системи</u>

След въвеждането на тип документ и тагове към съответния документ се указва към кои системи дадения тип документ има връзки. Това става от менюто:

Настройки - >Типове документи -> Връзка към системи.

Появява се диалогов прозорец със списък от предварително въведени системи. Изборът на система става като се избере чекбоксът на желания ред(позволява се и избор на няколко системи едновременно), след което се натиска бутонът "Затвори".

|    |                                  | <b>iRhive</b>      |                                 |                      | iRhiv<br>Здраве        | ДОХЕН                         |                                       |
|----|----------------------------------|--------------------|---------------------------------|----------------------|------------------------|-------------------------------|---------------------------------------|
|    | Наст                             | гройки » Достъп    | » Справки »                     | Системен<br>статус э | Архивиране<br>на файл  | Търсене в I<br>iRhive         | Глобално<br>търсене                   |
|    |                                  |                    | Τι                              | лове документ        | U                      |                               |                                       |
|    |                                  |                    | Връзки с други системи          |                      |                        | ×                             |                                       |
|    |                                  | 1                  | Система                         |                      | Права                  | <u>^</u>                      |                                       |
| -  |                                  |                    | iDocs                           |                      |                        | /                             |                                       |
|    | Име                              | Идентификатор      | Test2                           |                      |                        |                               | Връзки със системи                    |
|    | imaDokument                      | eHeGXSGqBD         | ТестоваСистема                  |                      |                        | E                             | TestiRhive                            |
|    | СиФинанси Фактура                | QiLXZsSpgg         | Vasilev System                  |                      |                        |                               | sifinance                             |
|    | BS Cards                         | LSrPLtrmkE         | Профилинк - Строителство        |                      |                        |                               | Cpanel                                |
|    | BAC BInternet Banking<br>Paragon | BACBInternetBankin | Профилинк - Счетоводство        |                      |                        |                               | BACB Internet Banking Paragon         |
|    | testAgain                        | gdPSkNrHhA         | proba                           |                      |                        |                               | Cpanel                                |
|    | Сканирани Документи              | vMBcJGLchD         | BACB Internet Banking Paragon   |                      |                        |                               | Cpanel                                |
|    | Фактура                          | rnfuTKONBX         |                                 |                      |                        | здател на фактур              | pa, iDocs                             |
|    | Нормативен документ              | KmFfWJrJdX         |                                 |                      | 🔚 Запис 🛛 🗶            | Отказ                         | ТестоваСистема                        |
|    | Протокол                         | yWZOEigeaa         | ждрес, вид протокол, год<br>Цел | ина, дружество, иде  | нтификатор, Осект, Орг | ан, издал документа, Ответник | ;, proba, Профилинк -<br>Строителство |
|    | MegiTest2                        | FBhraqmLdd         | date, godina, Адрес, булев      | в, валута            |                        |                               | Cpanel                                |
| 10 | 🔹 резултата на страница          |                    |                                 |                      |                        |                               | Следваща                              |

фиг. 4 Свързване на тип документ със системи

# <u>Достъп</u>

Достъпът до системата се контролира от потребители с администраторски права чрез менюто "Достъп". Появяват се четири подменюта:

iRhive Достъп: "Регистрирани системи", "Контрол на достъпа"

cPanel Достъп: "Потребители", "Права на Потребители".

|    | 6                                | <b>iRh</b> | <b>ive</b><br><sub>ята є важна</sub> |                                           |                                       | iRhiv<br>Здраве          | <b>ve cPanel</b><br><sup>ŭ, Admin</sup> | ДОХЕМ                                  |
|----|----------------------------------|------------|--------------------------------------|-------------------------------------------|---------------------------------------|--------------------------|-----------------------------------------|----------------------------------------|
|    | На                               | стройки »  | Достъп »                             | Справки »                                 | Системен<br>статус »                  | Архивиране<br>на файл    | Търсене в<br>iRhive                     | Глобално<br>търсене                    |
|    |                                  |            | iRhive Достъл                        | ¢<br>× По                                 | Типоро докумон<br>требители           | ru                       |                                         |                                        |
|    |                                  |            | 🕂 Добави                             | Права<br>Права                            | на потребители<br>1зтрий ) (ஆВръзки с | ьс системи               | СОбнови                                 |                                        |
|    | Име                              | Идентис    | фикатор                              | Характеристики (таго                      | ве)                                   |                          |                                         | Връзки със системи                     |
|    | imaDokument                      | eHeGXS     | GqBD                                 |                                           |                                       |                          |                                         | TestiRhive                             |
|    | СиФинанси Фактура                | QiLXZsS    | pgg                                  |                                           |                                       |                          |                                         | sifinance                              |
|    | BS Cards                         | LSrPLtm    | hkE                                  |                                           |                                       |                          |                                         | Cpanel                                 |
|    | BAC BInternet Banking<br>Paragon | BACBInt    | ernetBankingParagon                  | iban, paragonDate                         |                                       |                          |                                         | BACB Internet Banking Paragon          |
|    | testAgain                        | gdPSkNr    | HhA                                  |                                           |                                       |                          |                                         | Cpanel                                 |
|    | Сканирани Документи              | yMBcJGI    | LchD                                 |                                           |                                       |                          |                                         | Cpanel                                 |
|    | Фактура                          | rnfuTKO    | NBX                                  | Дата на издаване, Дат<br>Номер на фактура | а на получаване, ЕГН/І                | булстат, Идентификатор   | на издател, Издател на факт             | ypa, iDocs                             |
|    | Нормативен документ              | KmFfWJ     | rJdX                                 | date, Адрес, Платена и                    | цета, дата                            |                          |                                         | ТестоваСистема                         |
|    | Протокол                         | yWZOEię    | geaa                                 | Адрес, Вид протокол,<br>Цел               | Година, Дружество, Ид                 | ентификатор, Обект, Орга | ан, издал документа, Ответни            | ик, proba, Профилинк -<br>Строителство |
|    | MegiTest2                        | FBhraqm    | Ldd                                  | date, godina, Адрес, бу                   | лев, валута                           |                          |                                         | Cpanel                                 |
| 10 | 🚽 резултата на страниц           | la         |                                      |                                           |                                       |                          |                                         | Следваща                               |

фиг. 5 Контрол на достъпа до системата

# <u>Регистрирани системи</u>

От менюто Достъп -> Регистрирани системи се извършва достъп и контрол на системите, свързани с iRhive.

|                                                          |                               | Регистрирани системи                 |          |  |  |  |  |  |
|----------------------------------------------------------|-------------------------------|--------------------------------------|----------|--|--|--|--|--|
| Добави     Добави     Дедактирай     Хизтрий     Собнови |                               |                                      |          |  |  |  |  |  |
|                                                          | Име                           | Идентификатор                        |          |  |  |  |  |  |
|                                                          | sifinance                     | Регистриране на нова система         |          |  |  |  |  |  |
|                                                          | BACB Internet Banking Paragon |                                      |          |  |  |  |  |  |
|                                                          | iDocs                         | Име:                                 |          |  |  |  |  |  |
|                                                          | ТестоваСистема                |                                      |          |  |  |  |  |  |
|                                                          | proba                         | Идентификатор:                       |          |  |  |  |  |  |
|                                                          | Профилинк - Счетоводство      |                                      |          |  |  |  |  |  |
|                                                          | Профилинк - Строителство      |                                      |          |  |  |  |  |  |
|                                                          | Vasilev System                | 🔚 Запис 🛛 🗶 Отказ                    |          |  |  |  |  |  |
|                                                          | Test2                         |                                      |          |  |  |  |  |  |
|                                                          | TestiRhive                    | 593c8e0b-c1f9-4a64-b0c8-32cc6c6cb7a8 |          |  |  |  |  |  |
| 10 💌 🛛                                                   | езултата на страница          |                                      | Следваща |  |  |  |  |  |

фиг. 6 Регистриране на нова система

Добавянето на нова система се извършва от подменюто "Добави". Появява се диалогов прозорец с две полета:

- Наименование име на системата
- Ключ ключ идентификатор за съответната система

След въвеждане на информацията се натиска бутонът "Запис".

От менюто Достъп – >Регистрирани системи има възможност за редакция и изтриване като за целта се избира чекбосът на желания ред и след това се натиска съответния бутон "Редактирай" или "Изтрий".

# <u>Контрол на достъпа</u>

# <u>Потребители</u>

Потребителите се управляват от подменюто Достъп -> "Потребители" и се разделят на потребители и администратори. От подменюто Потребители -> Добави се извършва добавяне на нов потребител на cPanel-а. Отваря се диалогов прозорец за попълване на информацията:

- Име името на потребителя(пр. sevi)
- Е-мейл е-мейл адрес на потребителя(<u>sevi@rzi-plovdiv.com</u>)
- Роля от двата чекбокса се избира какви права има даденият потребител (Потребител или Администратор).
- Потребителско име името, с което потребителят ще влиза в cPanel-а
- Парола и Повтори парола паролата, с която потребителят ще влиза в cPanel-а

След въвеждането на информацията се натиска бутонът "Запис".

От подменюто "Потребители" може да се извършва редакция и изтриване на потребители. Избира се чекбоксът на желания ред и се натиска съответния бутон "Редакция" или "Изтриване".

|      | Настройки »           | Достъп »      | Справки »            | Системен<br>статус » | Архивиране<br>на файл | Търсене в<br>iRhive | Глобално<br>търсене |  |
|------|-----------------------|---------------|----------------------|----------------------|-----------------------|---------------------|---------------------|--|
|      |                       | Регис         | стриране на нов потр | ебител               |                       | ×                   |                     |  |
|      |                       | Име:          |                      |                      |                       |                     |                     |  |
|      |                       | Имейл         | n:                   |                      |                       |                     |                     |  |
|      | Потребителско име     | Роля:         | Потреб               | ител                 |                       |                     | Роля                |  |
|      | megi                  |               | Димини               | стратор              |                       |                     | user                |  |
|      | vasil                 |               |                      |                      |                       |                     | user                |  |
|      | gmsto                 | Потре<br>име: | юителско             |                      |                       |                     | user                |  |
|      | joro                  |               |                      |                      |                       |                     | user,admin          |  |
|      | dido                  | Паро          | ла:                  |                      |                       |                     | admin               |  |
| 10 💌 | резултата на страница | Повт          | ори парола:          |                      |                       |                     |                     |  |
|      |                       |               |                      |                      |                       |                     |                     |  |
|      |                       |               |                      |                      |                       |                     |                     |  |
|      |                       |               |                      |                      |                       |                     |                     |  |
|      |                       |               |                      |                      | ПЗапис 🗶 О            | тказ                |                     |  |

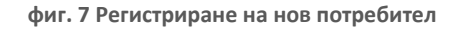

#### <u>Права на потребители</u>

От подменюто Достъп -> Права на потребители се раздават индивидуални права на потребителите за всяка система и тип документи. Правата, които може да получи всеки отделен потребител е да вижда дадена система и тип документ, да има възможност да архивира в дадена система даден тип документ или възможност да вижда и архивира едновременно.

| Система:      | BACB Internet I | Banking Paragon |          | •        |           |  |  |  |
|---------------|-----------------|-----------------|----------|----------|-----------|--|--|--|
| Тип документ: | BAC BInternet   | Banking Paragon |          | •        |           |  |  |  |
|               |                 | Потребител      | Вижда    | Архивира | Редактира |  |  |  |
|               |                 | Admin           | <b>V</b> | <b>V</b> |           |  |  |  |
|               |                 | Васил Василев   |          |          |           |  |  |  |
|               |                 | Георги Стоянов  |          |          |           |  |  |  |
|               |                 | Георги Филипов  | <b>V</b> |          |           |  |  |  |
|               |                 | Миглена Денева  |          |          |           |  |  |  |

# Потребителски права

фиг. 8 Индивидуални права на потребители

# <u>Справки</u>

От модула за Справки -> "Последни 100 архивирани файла" администраторите могат да извличат различна информация за последните качени файлове чрез cPanel-а.

- iRhive Реф. референция, с която е записан файлът в системата
- Оригинално име на файл оригинално име на електронния вариант на файла(пр. protocol.pdf)
- Тип документ тип на документа в системата(пр. Фактура)
- Местоположение Физическото местоположение на архивирания документ(пр. Банксофт, офис 501)
- Статус статус на даден архивиран файл (пр. Актуален, ?)
- Дата на зареждане датата, на която е бил архивиран файлът
- Тагове показва всички тагове и записаната в тях информация, с които е архивиран файлът

Последни 100 архивирани файла

| Опции    | Документ                                                                                                    | Характеристики (тагове)                                                                                                    |
|----------|----------------------------------------------------------------------------------------------------|----------------------------------------------------------------------------------------------------|
| 0 %<br>/ | Opmission view ei dahān 0009671807.kwolce_slign.pdf<br>Tim panyviem <sup>c</sup> rearrypia<br>Ciencrewal Tobos<br>Banugea, po<br>Banugea, po                                | Индитель на фисура "BCIDCOLAFABRBAHE и КАНАЛИЗАЦИЯ" ЕООД<br>Нала зна и фисура 2005/2001<br>Дага зна издаванее 21.05.2011<br>ЕГНУргисат. 7404276633<br>Идентификатор на издалел BC115910670<br>Дляга на получаванее. |
| 0 %<br>/ | Opmenano kue et daño 100967/1833invoice_sign pdf<br>Tim panyeser-tampa<br>Cancreana 10os<br>Banugea, po<br>Banugea, po                                                      | Индателя на фактура "BOQDCOHAEGRBAHE и КАНАЛИЗАЦИЯ" ЕООД<br>Напов на фактура 2005/0103<br>Дата на мадавание 23.11.2011<br>ЕГНУргисат 7404276633<br>Идентификатор на издател BO115010670<br>Дляга на получавание:    |
| 0 %<br>/ | Opmenanen ware et dealen 0009671806invoice_sign.pdf<br>Tran panyeerer dearrypa<br>Carcenau/Docs<br>Manueecon auceronnonsevere<br>Banugear.pd                                | Индателя на фактура "BOJDCOHAEGRBAHE и КАНАЛИЗАЦИЯ" ЕООД<br>Нала зна караване 23.11.2011<br>ЕГНургисат 240425663<br>Идентификатор на кадалеле BO119510670<br>Дляга на получаване:                                   |
| 0 %<br>/ | Opmmannen vine na daam 0009671801mvolce_sign.pdf<br>Tim panyeerier damrppia<br>Curcreani Doos<br>Maximeero aucoronnonseine:<br>Banugea no<br>Jian va aponemoiere 04.12.2012 | Индатель на фактура "ВОДОСИНАБЛЯВАНЕ и КАНАЛИЗАЦИЯ" ЕООД<br>Намор на фактура 009671001<br>Дата на кадаване 23.11.2011<br>ЕГИбулскат.740427653<br>Идентификатор на кадател БО115010670<br>Дата на получаване:        |

фиг. 9 Справка за последни 100 архивирани документа

#### <u>Системен статус</u>

Модулът "Системен статус" дава информация за различни системни справки и информация за системните ресурси. Достъпен е единствено за потребители с администраторски права.

| Настройки » | Достъп « | Справки ⇒    | Системен<br>статус » | Архивиране<br>на файл | Търсене в<br>iRhive | Глобално<br>търсене |
|-------------|----------|--------------|----------------------|-----------------------|---------------------|---------------------|
|             |          | Δονι         | Дисково простр       | ранство               |                     |                     |
|             |          | Лрхо         | Архивирани докум     | енти по тип           |                     |                     |
|             |          | Гип докуме   | Архивирани докумен   | ти от система         |                     |                     |
|             |          | Фактура      | Audit Trai           | ls                    |                     |                     |
|             |          | MegiTest2    |                      | 18                    |                     |                     |
|             |          | contract1    |                      | 16                    |                     |                     |
|             |          | Сканирани Д  | Јокументи            | 149                   |                     |                     |
|             |          | Quantity     |                      | 7                     |                     |                     |
|             |          | застраховка  | живот                | 4                     |                     |                     |
|             |          | Vasilev      |                      | 48                    |                     |                     |
|             |          | Протокол     |                      | 5                     |                     |                     |
|             |          | imaDokumer   | t                    | 1                     |                     |                     |
|             |          | гаранционна  | і карта              | 32                    |                     |                     |
|             |          | договор      |                      | 12                    |                     |                     |
|             |          | ttttttttt    |                      | 4                     |                     |                     |
|             |          | testAgain    |                      | 2                     |                     |                     |
|             |          | BS Cards     |                      | 1                     |                     |                     |
|             |          | полица за ко | ола                  | 3                     |                     |                     |
|             |          | BAC BIntern  | et Banking Paragon   | 38                    |                     |                     |
|             |          | СиФинанси    | Фактура              | 3                     |                     |                     |
|             |          | Megitest     |                      | 36                    |                     |                     |

фиг. 10 Системни данни

#### Информация за дисково пространство

Модулът показва информация за брой архивирани документи по тип и брой архивирани документи за всяка система. Модулът показва графики и информация за дисковото пространство като Available Free Space, Drive Format, Root Directory, Total Size и др.

## Audit Trails

Модулът "Audit Trails" дава информация за последните действия на потребителите в системата. Някои от по-важните са:

- id id на извършеното от потребителя действие в системата
- дата датата и часът на извършеното от потребителя действие в системата
- операция какво точно действие( операция) е извършил потребителя
- потребител вън. сис. потребителското име на потребителя извършил действието
- ip ip адресът на потребителя
- id на системата
- isAuthenticated
- isAuthorized
- isError
- Параметри на извикване –

|        |                        |                               |                        |         |                  |                 | Audit 7      | Frails  |                                                                                                    |
|--------|------------------------|-------------------------------|------------------------|---------|------------------|-----------------|--------------|---------|----------------------------------------------------------------------------------------------------|
| ID     | Дата                   | Операция                      | Потребител<br>вън.сис. | IP      | ID на<br>Система | isAuthenticated | isAuthorized | isError | Параметри на извикване                                                                                                    |
| 167004 | 04.12.2012 r. 14:10:52 | GetAuditTrails                | Admin                  | 0.0.0.0 | 181              | 1               | 1            | 2       | page_Num:0; page_Count:10; SystemIdentificationKey:4D36E978-E325-11CE-BFC1-08002BE10318; OuterSystemUserID:Admin;                          |
| 167003 | 04.12.2012 r. 14:10:50 | GetSystemsTocPanelUserRights  | Admin                  | 0.0.0.0 | 181              | 1               | 1            | 2       | cPanelUserID:1; UserRights:1; SystemIdentificationKey:4D36E978-E325-11CE-BFC1-08002BE10318; OuterSystemUserID:Admin;                       |
| 167002 | 04.12.2012 r. 14:10:46 | GetSystemsTocPanelUserRights  | Admin                  | 0.0.0.0 | 181              | 1               | 1            | 2       | cPanelUserID:1; UserRights:2; SystemIdentificationKey:4D36E978-E325-11CE-BFC1-08002BE10318; OuterSystemUserID:Admin;                       |
| 167001 | 04.12.2012 r. 14:10:45 | GetSystemsTocPanelUserRights  | Admin                  | 0.0.0.0 | 181              | 1               | 1            | 2       | cPanelUserID:1; UserRights:1; SystemIdentificationKey:4D36E978-E325-11CE-BFC1-08002BE10318; OuterSystemUserID:Admin;                       |
| 167000 | 04.12.2012 r. 14:09:34 | GetHDDInfo                    | Admin                  | 0.0.0   | 181              | 1               | 1            | 2       | SystemIdentificationKey:4D36E978-E325-11CE-BFC1-08002BE10318; OuterSystemUserID:Admin;                                                     |
| 166999 | 04.12.2012 r. 14:09:34 | GetArchivedDocumentsBySystem  | Admin                  | 0.0.0.0 | 181              | 1               | 1            | 2       | SystemidentificationKey:4D36E978-E325-11CE-BFC1-08002BE10318; OuterSystemUserID:Admin;                                                     |
| 166998 | 04.12.2012 r. 14:09:34 | GetArchivedDocumentsByType    | Admin                  | 0.0.0.0 | 181              | 1               | 1            | 2       | SystemIdentificationKey: 4D36E978-E325-11CE-BFC1-08002BE10318; OuterSystemUserID:Admin;                                                    |
| 166997 | 04.12.2012 r. 14:08:47 | GetLastArchivedDocs           | Admin                  | 0.0.0.0 | 181              | 1               | 1            | 2       | NumberOfRecords:100; page_Num:1; page_Count:100; SystemIdentificationKey:4D36E978-E325-11CE-BFC1-08002BE10318;<br>OuterSystemUserID Admin; |
| 166996 | 04.12.2012 r. 14:08:47 | GetLastArchivedDocs           | Admin                  | 0.0.0.0 | 181              | 1               | 1            | 2       | NumberOfRecords:100; page_Num:0; page_Count:100; SystemIdentificationKey:4D36E978-E325-11CE-BFC1-08002BE10318;<br>OuterSystemUserID Admin; |
| 166995 | 04.12.2012 r. 14:07:53 | GetcPanelUserRightsForDocType | Admin                  | 0.0.0.0 | 181              | 1               | 1            | 2       | DocTypeID:703; SystemID:381; SystemIdentificationKey:4D36E978-E325-11CE-BFC1-08002BE10318; OuterSystemUserID:Admin;                        |
| 10 - 1 | резултата на страница  |                               |                        |         |                  |                 |              |         |                                                                                                    |

фиг. 11 Audit Trails

# <u>Архивиране на файл</u>

Всеки потребител може да архивира файлове само в системи, за които има дадени права от администратор от панела "Права на потребители", който не е достъпен за обикновените потребители.

Архивирането на файл става от менюто "Архивиране на файл" като се попълнят следните полета:

- Система избор на система от падащото меню, за която потребителят има достъп. (пр. РИЗ Пловдив)
- Тип документ от падащия списък се избира типът на документа, за които има зададени права (пр. Фактура)
- Физическо местоположение указва физически къде се намира файлът(пр. Банксофт, офис 501)

След избор на тип документ автоматично се извличат всички въведени тагове и се дава възможност за попълване на информация за съответните тагове. Например :

- Номер протокол 23763
- Номер на авария 127
- Дата 13.07.2011
- Код обект 298

След като се попълнят всички полета се избира пътя до документа чрез бутона "Browse" и се натиска бутонът "Архивирай в iRhive".

|                           | Архивиране на файл в iRhi | ve |
|---------------------------|---------------------------|----|
| Система:                  | Cpanel                    | •  |
| Тип документ:             | гаранционна карта         | •  |
| Физическо местоположение: |                           |    |
| Валиден до:               |                           |    |
| Характеристики (тагове)   |                           |    |
| godina:                   |                           |    |
| testmegi1:                |                           |    |
| Изберете документ:        | Browse.                   |    |

🛃 Архивирай в iRhive

фиг. 12 Архивиране на файл

## <u>Търсене в архив</u>

Търсенето в архив се извършва от менюто "Търсене в iRhive". От менюто излиза възможност за търсене по няколко възможни критерия.

- Система Система, в която да търси. Показва падащ списък от системите, които са интегрирани с iRhive
- Тип документ показва падащ списък с типа документи, по който потребителя има права да търси в зададената от него система
- Физическо местоположение Търсене по физическото местоположение на търсения архив
- ID референция от архивиращата система ID на документа, с което е архивиран

След попълване на желаните полета се натиска бутонът "Търси" за извеждане на намерените резултати.

|                            |                                        | Критерии за търсене      |                         |
|----------------------------|----------------------------------------|--------------------------|-------------------------|
|                            | Система.                               | Cpanel                   |                         |
|                            | Тип документ:                          | гаранционна карта 💌      |                         |
|                            | Физическо местоположение:              |                          |                         |
|                            | ID референция от архивиращата система: |                          |                         |
|                            | Характеристики (тагове)                |                          |                         |
|                            | godina:                                |                          |                         |
|                            | testmegi1:                             | m                        |                         |
|                            |                                        |                          | () Търси                |
|                            |                                        | Резултат от търсенето    |                         |
| Опции                      | Документ                               |                          | Характеристики (тагове) |
| 10 🖃 резултата на страница |                                        | Няма намерени резултати. |                         |
|                            |                                        |                          |                         |

фиг. 13 Търсене в архив